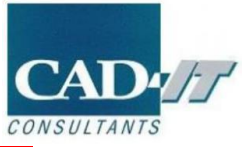

\*Ansys License Manager 安装于 License 服务器上。在安装之前,请

关闭所有 windows 应用

已经获取 License 文件

License 服务器的管理员权限

安装文件下载地址:

ANSYS 2022 R1 License Manager:

https://ansys13.ansys.com/release2022R1/ANSYSLICMAN\_2022R1\_WINX64.zip?\_auth\_= 1642141666\_fe8ecdd08310e86328f07f97b0fb0b8f

1. License Manager 安装

1.1 解压 ANSYSLICMAN\_2022R1\_WINX64.zip

|                                  |               | 2022/5/11 9:31 | 文件夹        |           |
|----------------------------------|---------------|----------------|------------|-----------|
|                                  | hlp           | 2022/5/11 9:31 | 文件夹        |           |
|                                  | instcore      | 2022/5/11 9:31 | 文件夹        |           |
|                                  | license       | 2022/5/11 9:31 | 文件夹        |           |
|                                  | licserv       | 2022/5/11 9:31 | 文件夹        |           |
|                                  | - Imcenter    | 2022/5/11 9:31 | 文件夹        |           |
|                                  | 🔜 manifest    | 2022/5/11 9:31 | 文件夹        |           |
|                                  | 📙 util        | 2022/6/11 0.21 | 文件夹        |           |
| 750                              | 221-1.dvd     | 打开(0)          | 媒体文件(.dvd) | 1 KB      |
| 710                              | builddate.txt | 💡 以管理员身份运行(A)  | 文本文档       | 5 KB      |
|                                  | LICENSE.TXT   | 3 使用 Skype 共享  | 文本文档       | 65 KB     |
|                                  | 📄 package.id  | 🔀 上传到迅雷云盘      | ID 文件      | 1 KB      |
|                                  | 🕼 setup.exe   | 兼容性疑难解答(Y)     | 应用程序       | 15,177 KB |
| ANSYSLOCALHELP_2022R1_WINX64.zip |               |                |            |           |

1.2 右键以管理员权限运行 setup.exe 进入安装页面,选择 install ansys license manager

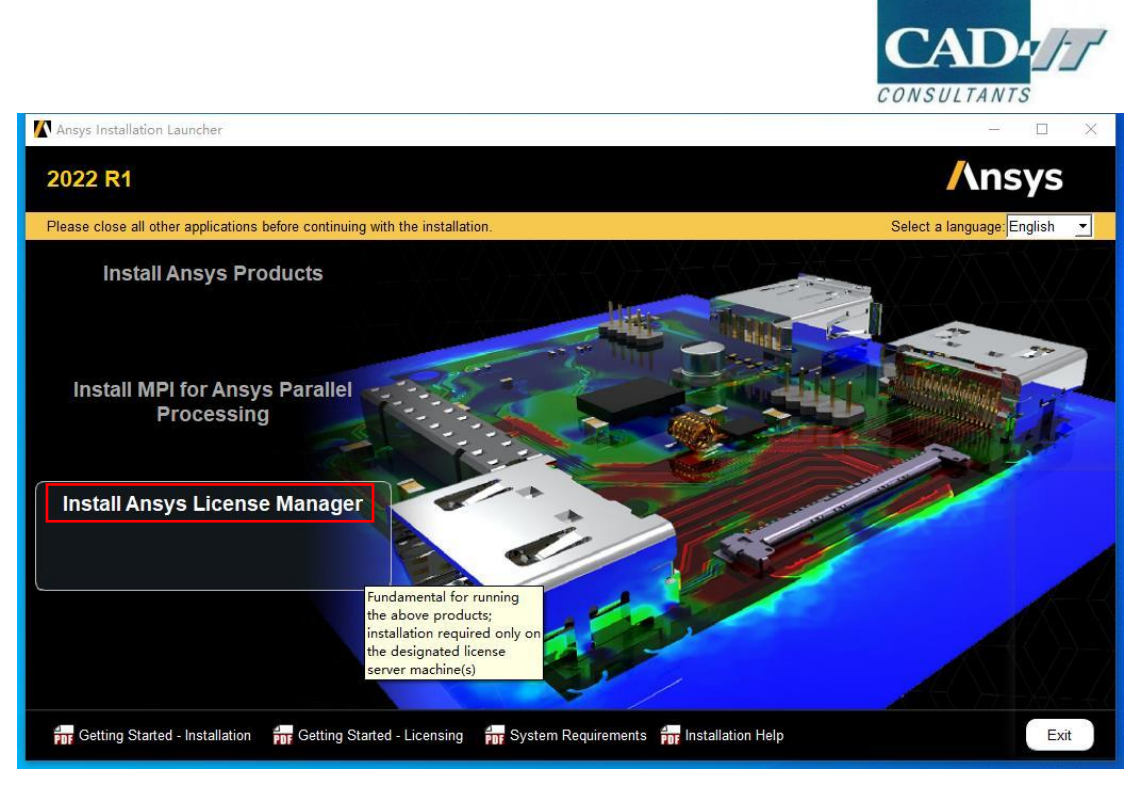

1.3 如果有老版本的 Ansys License Manager, 请确保老版本的 Ansys License Manager 停止运行后点击 Warning 下的 OK

| 🚺 2022 R1 License Manager I             | Installation - "Windows x64"                           | - D X                                                                                                    |
|-----------------------------------------|--------------------------------------------------------|----------------------------------------------------------------------------------------------------|
| 2022 R1                                 |                                                        | Ansys                                                                                                    |
| <b>Realize Your</b><br>Product Promise* | Please read the following license agreement carefully: | AT SPECIFICALLY GOVERNIS USE OF THE<br>RE LICENSE AGREEMENT, AND THIS<br>eed with installation by clicking the "IAGREE"<br>IN A NEW TECHNOLOGY EXPLORATION<br>BETA VERSIONS OF THE PROGRAM(S) UNDER<br>SOLELY GOVERNS USE OF BETA VERSIONS<br>MENT, THE TERMS OF THE WRITTEN BETA<br>INFORMATIONS OF LICENSE.TXT in the<br>terms) and go to LICENSE.TXT in the<br>IS IS A LEGALLY BINDING CONTRACT<br>WARRANTY AND LIMITATIONS OF LIABILITY,<br>tE TERMS AND CONDITIONS CONTRACT<br>WARRANTY AND LIMITATIONS OF LIABILITY,<br>TE TERMS AND CONDITIONS CONTRACT<br>WARRANTY AND LIMITATIONS OF LIABILITY,<br>IE TERMS AND CONDITIONS CONTRACT<br>WARRANTY AND LIMITATIONS OF LIABILITY,<br>IE TERMS AND CONDITIONS CONTRACT<br>WARRANTY AND LIMITATIONS OF LIABILITY,<br>IE TERMS AND CONDITIONS CONTRACT<br>WARRANTY AND LIMITATIONS OF LIABILITY,<br>IE TERMS AND CONDITIONS CONTRACT<br>WARRANTY AND LIMITATIONS OF LIABILITY,<br>IE TERMS AND CONDITIONS CONTRACT<br>WARRANTY AND LIMITATIONS OF LIABILITY,<br>IE TERMS AND CONDITIONS CONTRACT<br>WARRANTY AND LIMITATIONS OF LIABILITY,<br>IE TERMS AND CONDITIONS CONTRACT<br>IN INFORMATION OF LIABILITY,<br>IE TERMS AND CONDITIONS CONTRACT<br>IN INFORMATION OF LIABILITY,<br>IE TERMS AND CONDITIONS CONTRACT<br>IN INFORMATION OF LIABILITY,<br>IE TERMS AND CONDITIONS CONTRACT<br>INFORMATION OF LIABILITY,<br>IE TERMS AND CONDITIONS CONTRACT<br>INFORMATION OF LIABILITY,<br>IE TERMS AND CONDITIONS CONTRACT<br>IN INFORMATION OF LIABILITY,<br>IE TERMS AND CONDITIONS CONTRACT<br>INFORMATION OF LIABILITY,<br>IE TERMS AND CONDITIONS CONTRACT<br>IN INFORMATION OF LIABILITY,<br>IE TERMS AND CONDITIONS CONTRACT<br>IN INFORMATION OF LIABILITY,<br>IE TERMS AND CONDITIONS CONTRACT<br>IN INFORMATION OF LIABILITY,<br>IE TERMS AND CONDITIONS CONTRACT<br>IN INFORMATION OF LIABILITY,<br>IE TERMS AND CONDITIONS CONTRACT<br>IN INFORMATION OF LIABILITY,<br>IE TERMS AND CONDITIONS CONTRACT<br>IN INFORMATION OF LIABILITY,<br>IE TERMS AND CONDITIONS CONTRACT<br>IN IN INFORMATION OF LIABILITY,<br>IE TERMS AND CONDITIONS CONTRACT<br>IN IN INFORMATION OF LIABILITY,<br>IE TERMS AND CONTRACT<br>IN IN INFORMATION OF LIABILITY,<br>IE TERMS AND CONTRACT<br>IN |
|                                         | IAGREE ID NOT AGREE                                    |                                                                                                    |
| For Installation Help                   |                                                        | < Back Next > Exit                                                                                                    |

1.4 点击 I agree, 点击 next 进入下一步

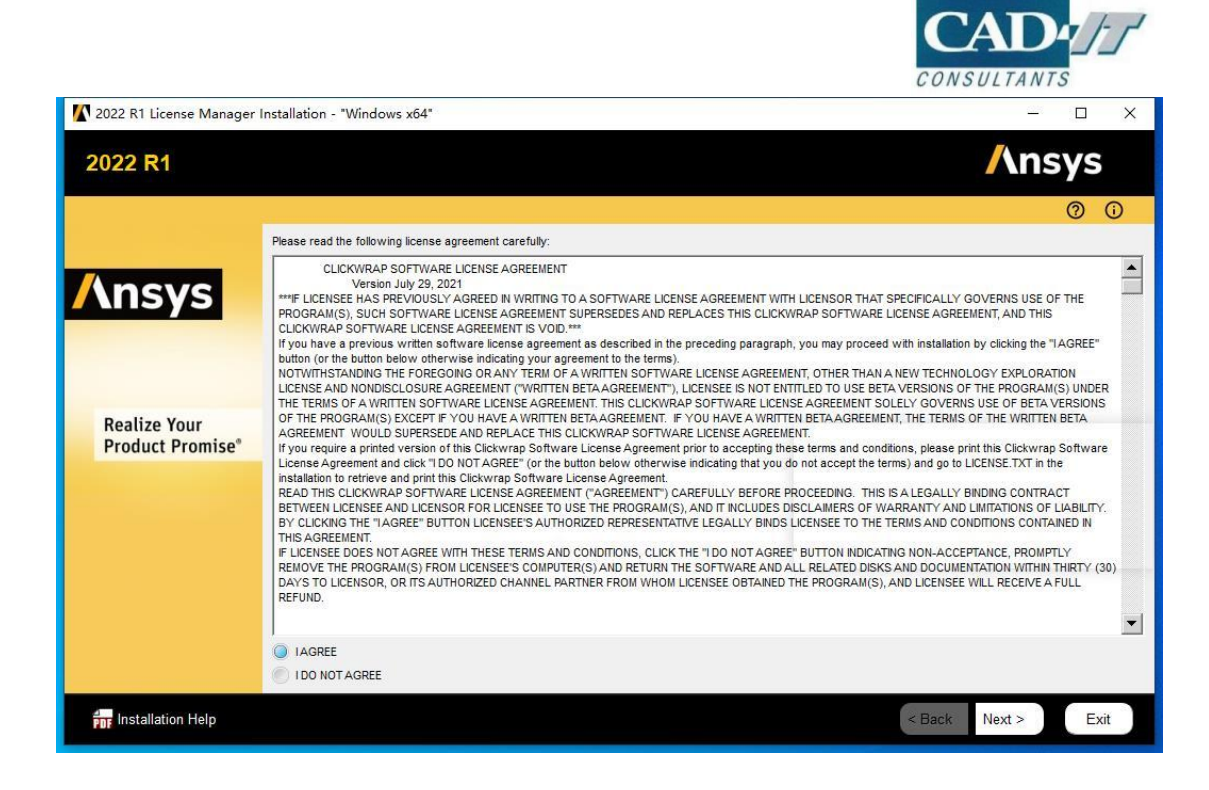

1.5 选择安装位置,如曾安装老版本则无法修改,自动覆盖安装。之后点击 Next。

| 2022 R1 License Manager         | Installation - "Windows x64"                  | - 🗆 ×              |
|---------------------------------|-----------------------------------------------|--------------------|
| 2022 R1                         |                                               | <b>/</b> \nsys     |
|                                 |                                               | 0 0                |
|                                 | Enter the installation directory:             |                    |
| Ansys                           | Install Directory: D:\Program Files\ANSYS Inc | Browse             |
|                                 |                                               |                    |
|                                 |                                               |                    |
|                                 |                                               |                    |
| Realize Your<br>Product Promise |                                               |                    |
|                                 |                                               |                    |
|                                 |                                               |                    |
|                                 |                                               |                    |
|                                 |                                               |                    |
|                                 |                                               |                    |
|                                 |                                               |                    |
| nstallation Help                |                                               | < Back Next > Exit |
|                                 |                                               |                    |

1.6 之后 Next 到底, 完成安装。

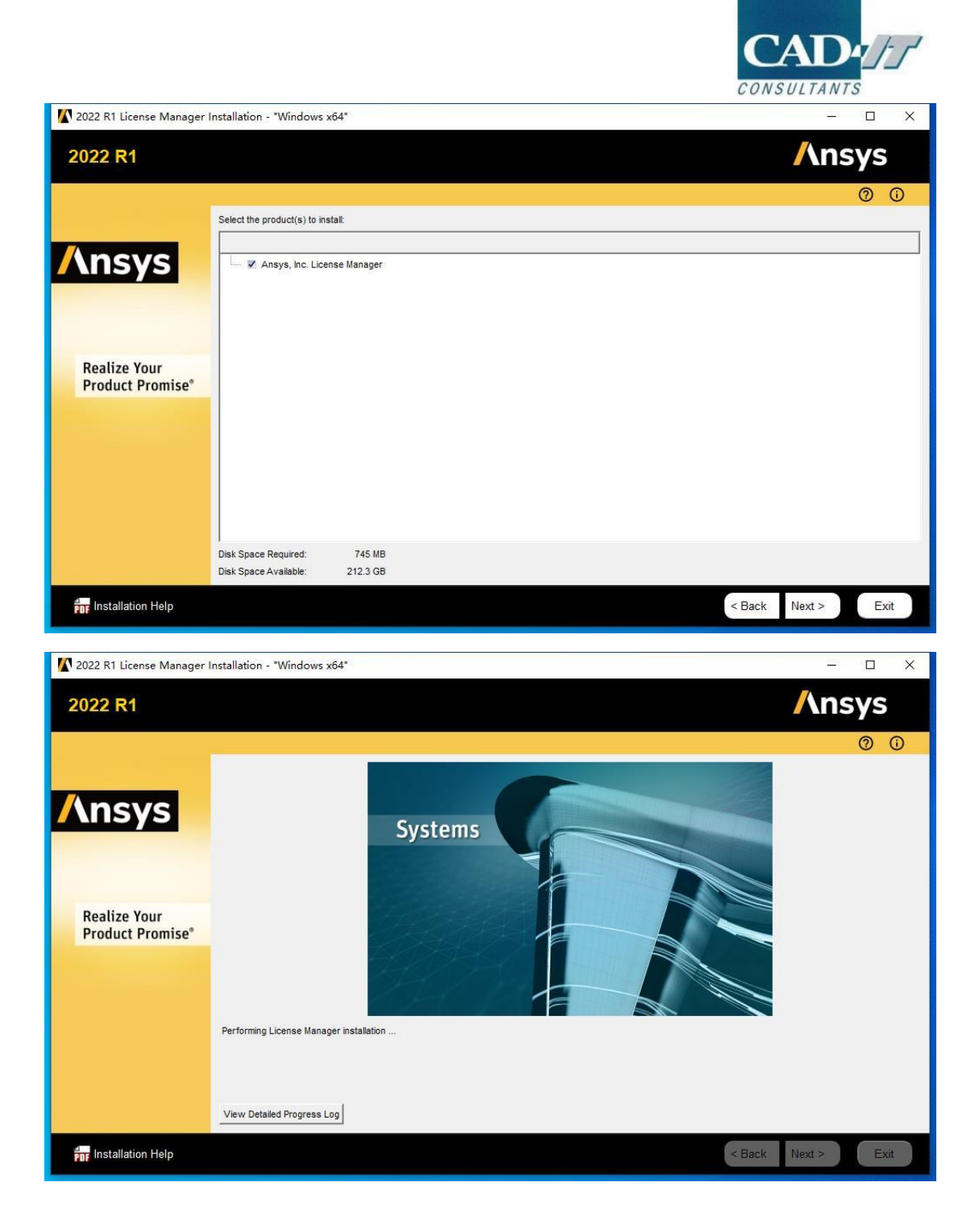

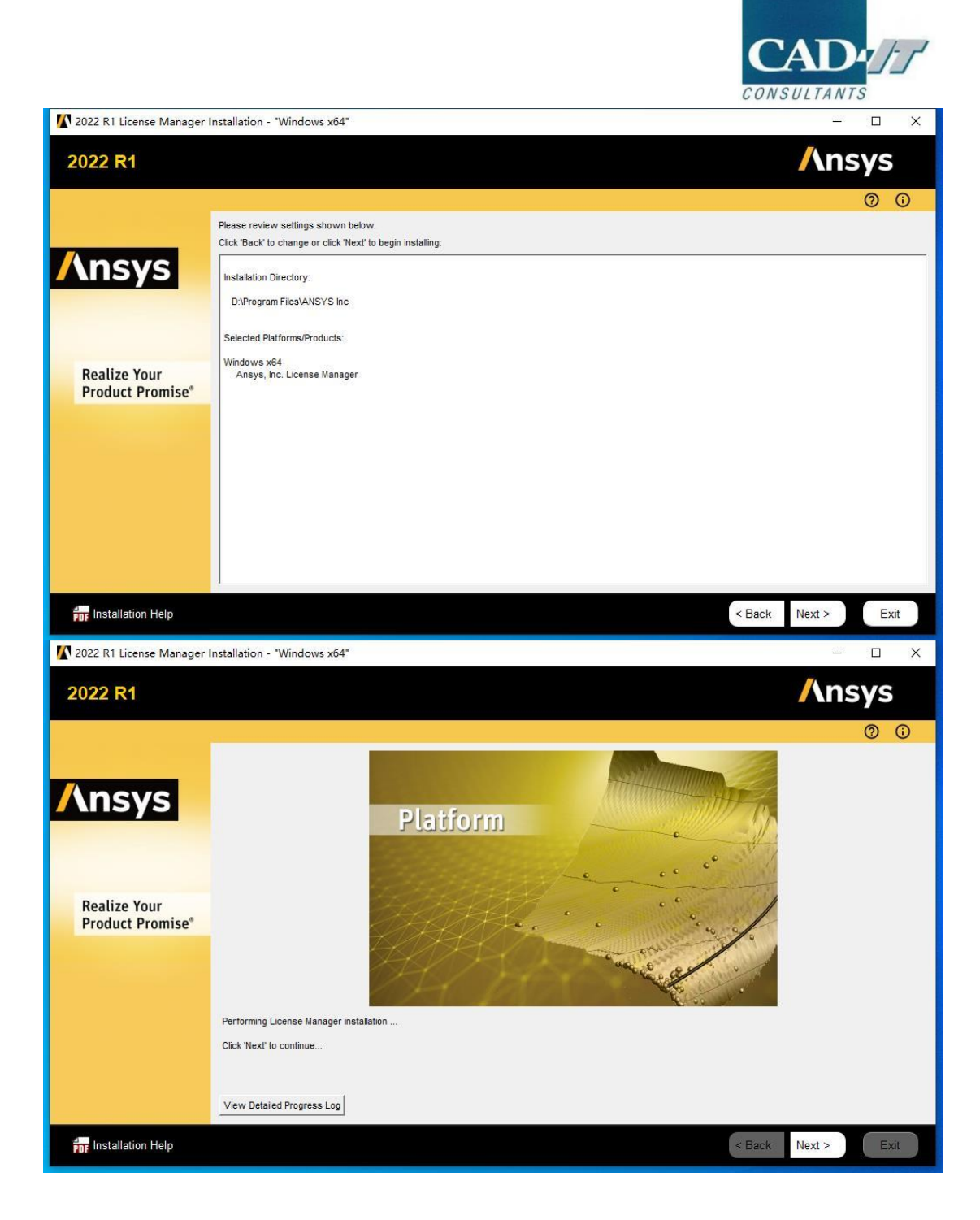

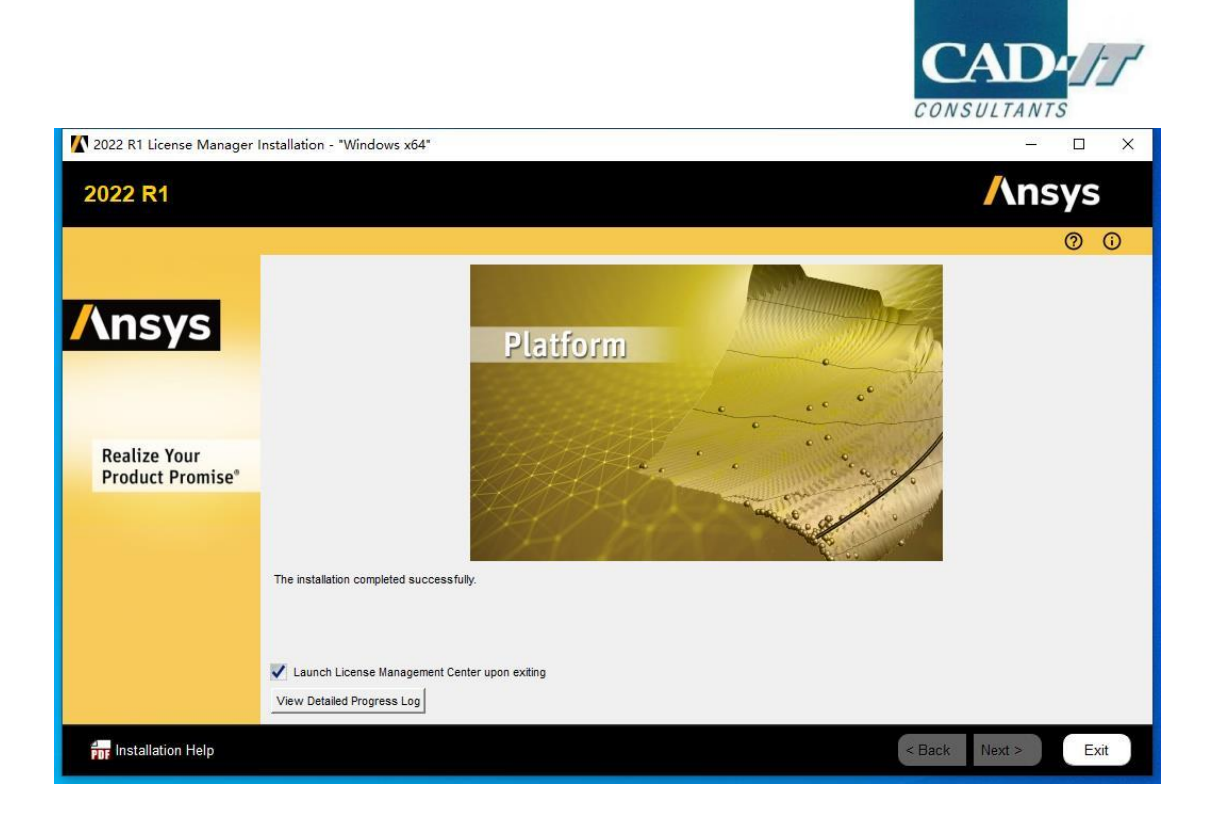

2. License Manager 指定 license 文件

在完成安装后 License Manager 会自动打开

如果没有打开可以通过开始菜单,找到 Ansys, Inc. License Manager 文件夹。以管理员账户启动 Ansys License Management Center

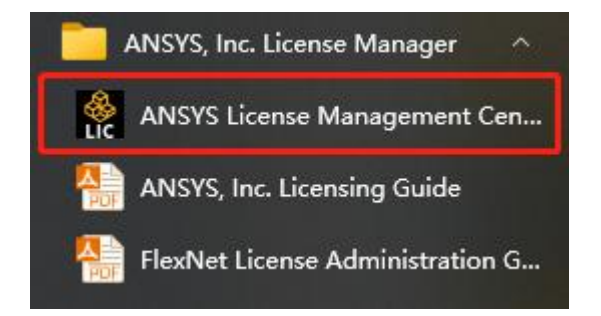

进入 License Manager 界面,选择 Add a License File

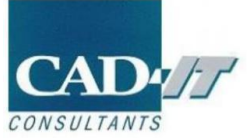

| <b>/</b> \nsys                                                                                               |                           |        |
|----------------------------------------------------------------------------------------------------|---------------------------|--------|
| 🗸 Ansys License Manage                                                                                       | er Release 2022 R1        |        |
| Home<br>View Status/Start/Stop License Manager<br>Reread License Manager Settings                            | <choose file=""></choose> | BROWSE |
| License File Options<br>Add a License File<br>Get System Hostid Information<br>View FlexNet Licenses         |                           |        |
| Log Files<br>View Licensing Interconnect Log<br>View FlexNet Debug Log<br>View License Management Center Log |                           |        |
| Reporting                                                                                                    |                           |        |
| View Current License Usage<br>View License Usage History<br>View Peak License Usage<br>View License Denials  |                           |        |
| Diagnostics                                                                                                  |                           |        |
| Display FlexNet License Status<br>Gather Diagnostic Information<br>Display Queued Licenses                   |                           |        |
| Advanced Options                                                                                             |                           |        |
| Specify License Manager Run Mode                                                                             |                           |        |
| Help                                                                                                    |                           |        |

## 点击 Browse 选择 license 文件

| Ansys License Manager Release     Home     Vew Statts/Statt/Stap License Manager     Reread License Manager Settings     License File Options     Add a License File | 2022 R1                                                                                                    |        |
|----------------------------------------------------------------------------------------------------|----------------------------------------------------------------------------------------------------|--------|
| View Status/Statt/Stop License Manager<br>Reread License Manager Settings                                                                                            |                                                                                                    |        |
| License File Options<br>Add a License File                                                                                                    | se File>                                                                                                    | BROWSE |
| Add a License File                                                                                                    |                                                                                                    |        |
| Get System Hostid Information<br>View FlexNet Licenses                                                                                                    | ()         1         10KR + 35888 (0) + MOTS license         - (+)         227 AV375 License         P           SR =         PREXING         - (+)         227 AV375 License         P                                                                                                    |        |
| Log Files<br>View Licensing Interconnect Log<br>View Hiowkiet Debug Log<br>View License Management Center Log                                                        | Selection         water         water         water         water         xxx         xxx         xx         xx         xx         xx         xx         xx         xx         xx                                                                                                    |        |
| Reporting<br>View Current License Usage<br>View License Usage History<br>View Pack License Usage<br>View License Denials                                             | ₩ EF                                                                                                    |        |
| Diagnostics                                                                                                    | 二、本地総裁(E)<br>(1997年1月1日日)                                                                                                    |        |
| Gather Display FlexNet License Status<br>Gather Diagnostic Information<br>Display Queued Licenses                                                                    | RAMENU VY .     REAL ROLL RAMEN AND ADDRESS AND ADDRESS ADDRESS A |        |
| Advanced Options                                                                                                    |                                                                                                    |        |
| Specify License Manager Run Mode                                                                                                    |                                                                                                    |        |
| Help                                                                                                    |                                                                                                    |        |

## 点击 Install License File 完成加载

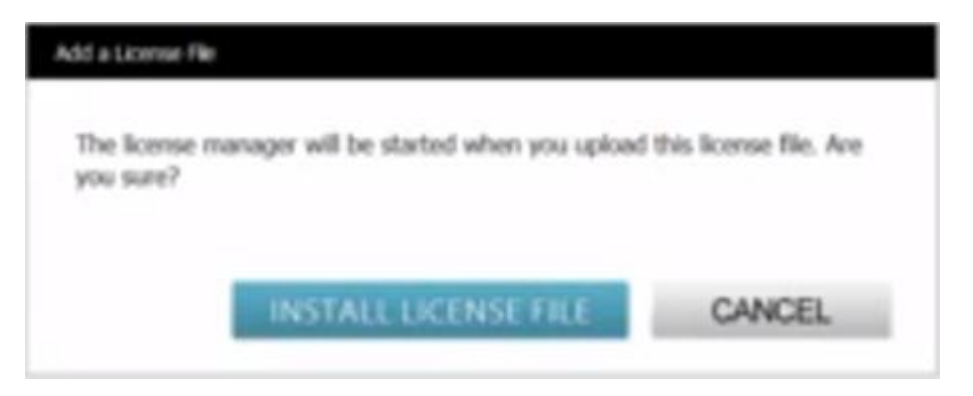

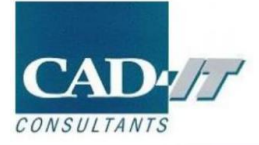

License.nlevelhpg01017.5833645c.Anays.tet

2018/01/03 09:36:41: The license file has been installed successfully. Starting the license manager... The license manager has been successfully started on minutespanse...

## 加载成功后显示如下界面

| Ansys                                                                                                    |                                                                                                    |
|----------------------------------------------------------------------------------------------------|----------------------------------------------------------------------------------------------------|
| 🗸 Ansys License Manager                                                                                                  | Release 2022 R1                                                                                          |
| Home     View Status/Start/Stop License Manager     Reread License Manager Settings                                      | The license manager is running. STOP                                                                     |
| License File Options<br>Add a License File<br>Get System Hostid Information<br>View FlexNet Licenses                     | Licensing Interconnect: running<br>Licensing Interconnect Monitor: running<br>FlexNet Licensing: running |
| Log Files<br>View Licensing Interconnect Log<br>View FlexNet Debug Log<br>View License Management Center Log             | 此3行有任何一行显示not running则为有异常,无法正常使用                                                                        |
| Reporting<br>View Current License Usage<br>View License Usage History<br>View Poak License Usage<br>View License Denials |                                                                                                    |
| Diagnostics<br>Display FlexNet License Status<br>Gather Diagnostic Information<br>Display Queued Licenses                |                                                                                                    |
| Advanced Options<br>Specify License Manager Run Mode                                                                     |                                                                                                    |
| Help                                                                                                    |                                                                                                    |